## Auto Pay - Customer Portal View Last Modified on 02/02/2023 9:04 am EST

## Managing auto pay on the customer portal.

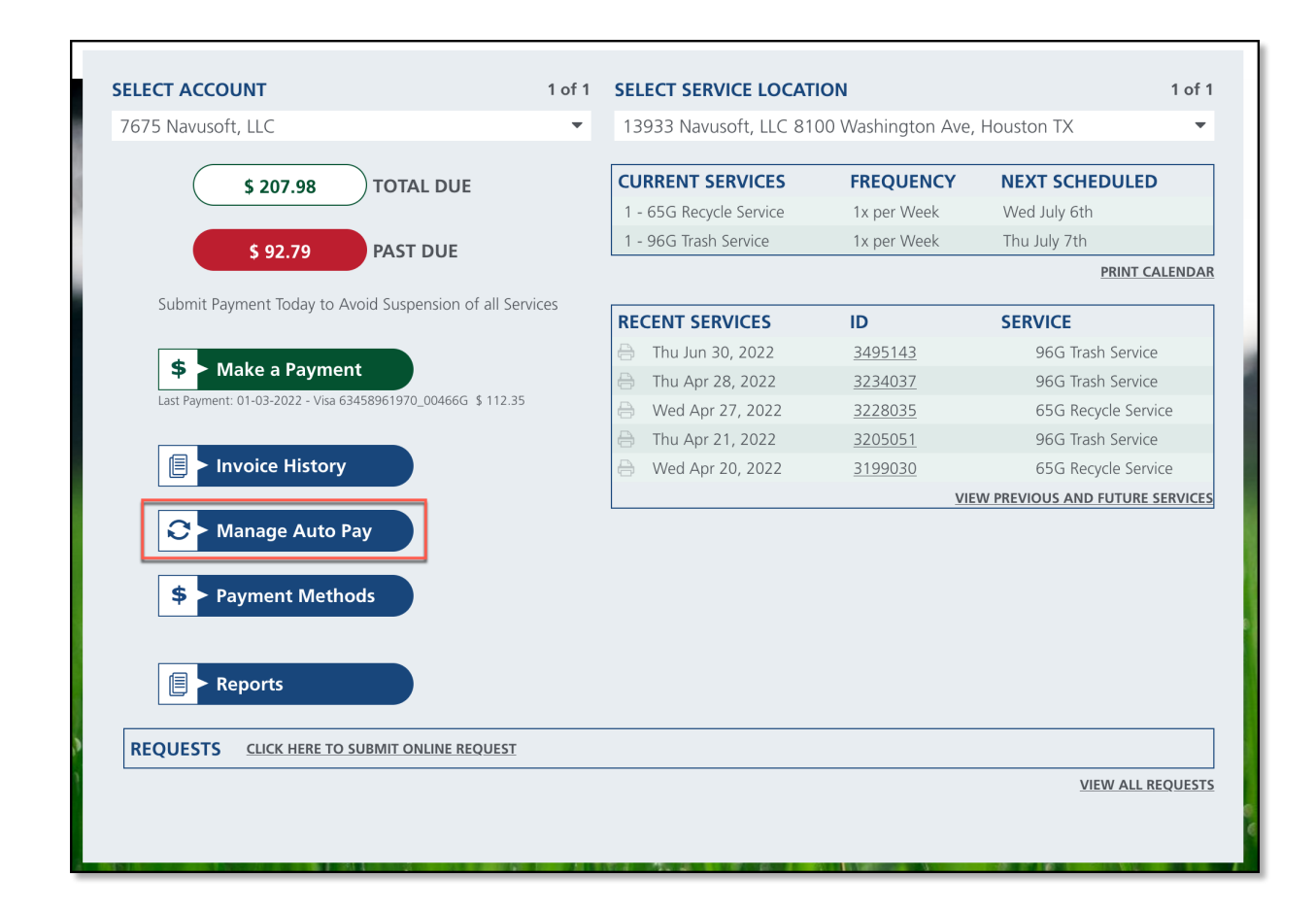

## **Manage Auto Pay**

From the Manage Auto Pay tool, customers can manage the payment method for their account.

| Invoice History                                              | <ul> <li>Thu Apr 21, 2022</li> <li>Wed Apr 20, 2022</li> </ul> | 3205051 S<br>3199030 (<br><u>VIEW PREVIC</u> | 96G Trash Service<br>55G Recycle Service<br>1 <b>US AND FUTURE SERVICES</b> |
|--------------------------------------------------------------|----------------------------------------------------------------|----------------------------------------------|-----------------------------------------------------------------------------|
| <ul> <li>Manage Auto Pay</li> <li>Payment Methods</li> </ul> | Manage Auto Pay                                                |                                              | ×                                                                           |
|                                                              | Enable Auto Pay                                                | Scheduled Day                                | -                                                                           |
| Reports                                                      | *Payment Account                                               | Matthew Van Doren -                          | 2393 Expires 0 🔻                                                            |
| REQUESTS CLICK HERE TO SUBMIT ONLINE REQUEST                 | Day Of Month                                                   | 3                                            |                                                                             |
|                                                              | Add Payment                                                    | Account Save Clos                            | e                                                                           |

- 1. Click on Manage Auto Pay and the Manage Auto Pay popup editor will display.
- 2. Select the Enable Auto Pay drop down and select from the following options:
  - $\circ~$  No If selected, auto pay will not be enabled for the customer's account.
  - At Billing If selected, auto pay will process payments when the account is billed.
  - Scheduled Day If selected, auto pay will process payment for the account on the day of the month the customer has entered.
    - If selected, Day of Month field displays. Enter the day of the month they would like your payment processed.
- 3. Select a **Payment Account** from the drop down.
  - If no payment account is available, or a new payment account should be used, select 'Add Payment Account'.
- 4. Click Save.

## **Add Payment Account**

Add a bank account or credit card to be used for auto pay processing.

| Payment ad       | ccounts can also be | added from th        | ne Portal ho | ome screen b | oy selecting | Payment Me | thods. |
|------------------|---------------------|----------------------|--------------|--------------|--------------|------------|--------|
| Manage Auto Pay  |                     |                      | ×            |              |              |            |        |
| Enable Auto Pay  | Scheduled Day       | -                    | te           |              |              |            |        |
| *Payment Account | Matthew Van Dorer   | n - 2393 Expires 0 💌 | te           |              |              |            |        |
| Day Of Month     |                     |                      | ERVICES      |              | 2            |            |        |
|                  |                     |                      |              |              | 1            |            |        |
| Add Paymen       | it Account Save Ac  | ld Payment Methoo    | ł            |              | ×            |            |        |
| COLLECT          |                     | *Type<br>*Name       |              | •            |              |            |        |
| EQUEST           |                     | Hume                 |              |              |              |            |        |
|                  |                     |                      |              |              |              |            |        |
|                  |                     |                      |              |              |              |            |        |
|                  | 1 Sale              |                      |              |              |              |            |        |
|                  |                     |                      |              |              |              |            |        |
|                  |                     |                      | Save Cance   |              |              |            |        |

- 1. Select Add Payment Account from the Manage Auto Pay editor.
- 2. Select the **Type** of payment method. Options include:
  - Credit Card
  - Bank Account
- 3. Complete all required payment fields for the selected payment option.
- 4. Click Save.